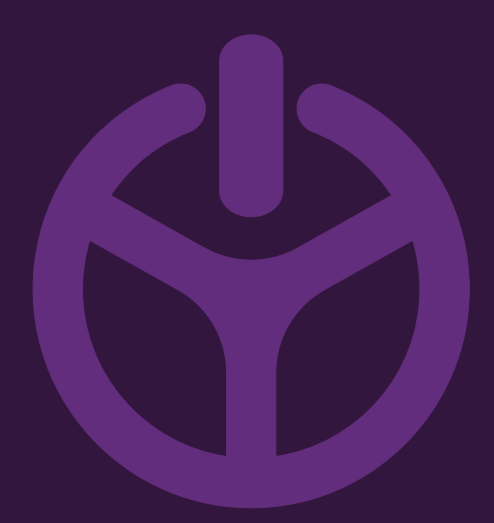

## HANDLEIDING

INSTALLATION GUIDE

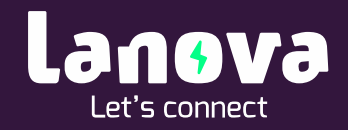

## Voorbereiding op inloggen in de Web Interface

De Advanced laadstations kunnen volledig naar wens worden geconfigureerd in de Web Interface. Tevens is voor eindgebruikers inzicht te verkrijgen in de laadsessies en de status van de laadsessies. De Web Interface kan worden bereikt middels het IP adres van het laadstation.

In sommige gevallen dient het IP adres handmatig opgegeven te worden in het apparaat. Onderstaand zijn deze handelingen omschreven.

## Stappenplan toegang tot Web Interface

- 1. Verbind het laadstation via een ethernet kabel met een laptop;
- 2. Open het Configuratiescherm;

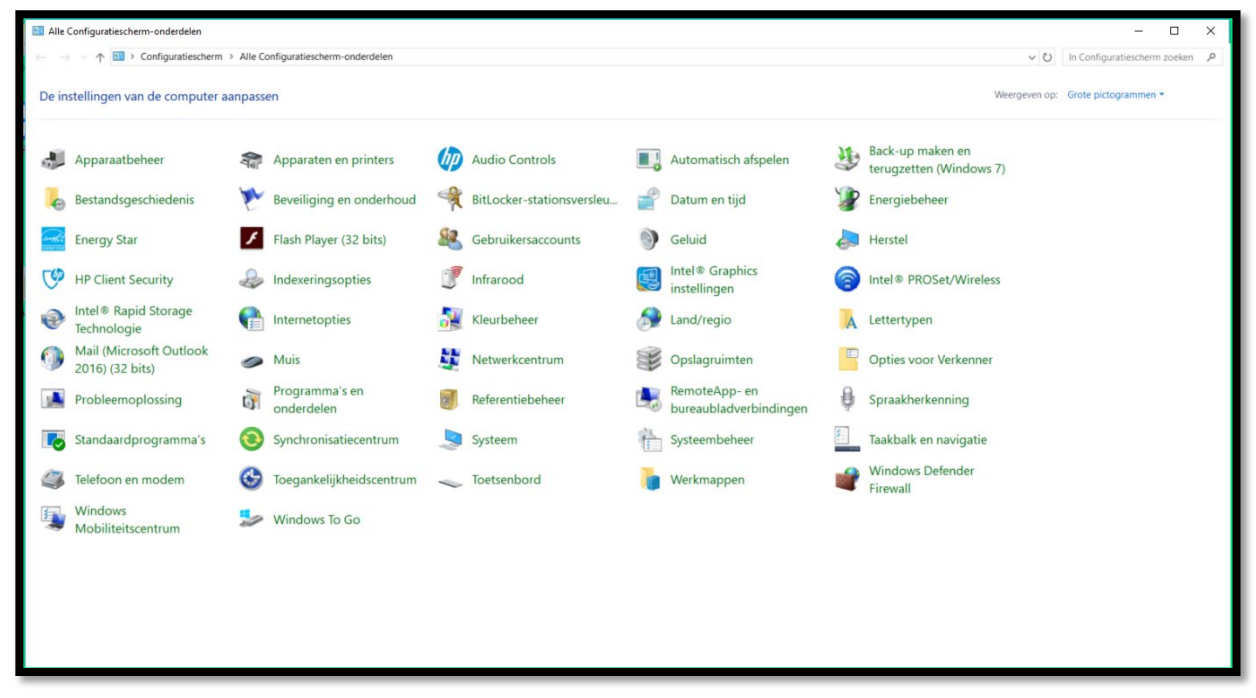

3. Klik op 'In Configuratiescherm zoeken' en typ 'netwerkverbindingen weergeven';

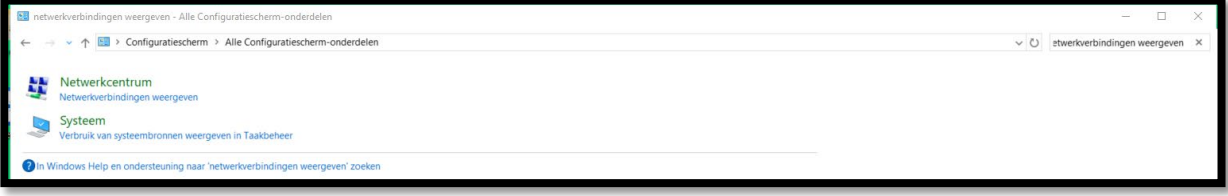

- 4. Open de netwerkverbindingen en klik met de rechtermuisknop op 'Ethernet';
- 5. Klik vervolgens op 'Eigenschappen';

6. Open 'Eigenschappen' en open vervolgens 'Internet Protocol versie 4 (TCP/IPv4)';

4

| 🔋 Eigenschappen van Ethernet                                                                                                    | × |  |  |
|----------------------------------------------------------------------------------------------------|---|--|--|
| Netwerken Delen                                                                                                    |   |  |  |
| Verbinding maken via:                                                                                                    |   |  |  |
| 🚍 Realtek PCIe GBE Family Controller                                                                                                    |   |  |  |
| Configureren                                                                                                    |   |  |  |
| Deze verbinding heeft de volgende onderdelen nodig:                                                                                                    |   |  |  |
|                                                                                                    |   |  |  |
| Installeren Verwijderen Eigenschappen                                                                                                    |   |  |  |
| Beschrijving<br>Transmission Control Protocol/Internet Protocol. Het<br>standaardprotocol voor WAN-netwerken dat communicatie<br>mogelijk maakt met andersoortige, onderling met elkaar<br>verbonden netwerken.<br>OK Annuleren |   |  |  |

7. Selecteer 'Het volgende IP-adres gebruiken:'

| Eigenschappen van Internet Protocol                                                                                                    | versie 4 (TCP/IPv4) X |  |  |
|----------------------------------------------------------------------------------------------------|-----------------------|--|--|
| Algemeen                                                                                                    |                       |  |  |
| IP-instellingen kunnen automatisch worden toegewezen als het netwerk<br>deze mogelijkheid ondersteunt. Als dit niet het geval is, dient u de<br>netwerkbeheerder naar de geschikte IP-instellingen te vragen. |                       |  |  |
| O Automatisch een IP-adres laten toewijzen                                                                                                    |                       |  |  |
| Het volgende IP-adres gebruiken:                                                                                                    |                       |  |  |
| IP-adres:                                                                                                    |                       |  |  |
| Subnetmasker:                                                                                                    |                       |  |  |
| Standaardgateway:                                                                                                    |                       |  |  |
| Automatisch een DNS-serveradres laten toewijzen                                                                                                    |                       |  |  |
| De volgende DNS-serveradressen gebruiken:                                                                                                    |                       |  |  |
| Voorkeurs-DNS-server:                                                                                                    |                       |  |  |
| Alternatieve DNS-server:                                                                                                    |                       |  |  |
| Instellingen tijdens afsluiten valideren Geavanceerd                                                                                                    |                       |  |  |
|                                                                                                    | OK Annuleren          |  |  |

8. Typ bij '*IP-adres:*' het IP-adres **192.168.1.240** in; een '*Subnetmasker*' zal automatisch worden geselecteerd;

| Eigenschappen van Internet Protocol                                                                                                    | versie 4 (TCP/IPv4) × |  |  |
|----------------------------------------------------------------------------------------------------|-----------------------|--|--|
| Algemeen                                                                                                    |                       |  |  |
| IP-instellingen kunnen automatisch worden toegewezen als het netwerk<br>deze mogelijkheid ondersteunt. Als dit niet het geval is, dient u de<br>netwerkbeheerder naar de geschikte IP-instellingen te vragen. |                       |  |  |
| O Automatisch een IP-adres laten toewijzen                                                                                                    |                       |  |  |
| Het volgende IP-adres gebruiken                                                                                                    |                       |  |  |
| IP-adres:                                                                                                    | 192 . 168 . 1 . 240   |  |  |
| Subnetmasker:                                                                                                    | 255.255.255.0         |  |  |
| Standaardgateway:                                                                                                    |                       |  |  |
| Automatisch een DNS-serveradres laten toewijzen                                                                                                    |                       |  |  |
| De volgende DNS-serveradressen gebruiken:                                                                                                    |                       |  |  |
| Voorkeurs-DNS-server:                                                                                                    |                       |  |  |
| Alternatieve DNS-server:                                                                                                    |                       |  |  |
| Instellingen tijdens afsluiten valideren Geavanceerd                                                                                                    |                       |  |  |
|                                                                                                    | OK Annuleren          |  |  |

- 9. Klik op '*OK*' en open een webbrowser;
- 10. Typ in de zoekbalk van de webbrowser het IP adres van het laadstation:
  192.168.1.250 (deze is ook te vinden aan de binnenkant van het service deurtje)
- 11. De Web Interface zal nu openen.
- 12. Log in met de volgende gegevens:
  - Email: root@etrel.com
  - Password: toor

| = ETREL |                            |  |
|---------|----------------------------|--|
|         | Email<br>Password<br>Login |  |
|         |                            |  |